# Vyhledání čtenáře

 Pro vyhledání čtenáře klikněte na Hledat →Hledat čtenáře v menu nahoře. Objeví se stránka Hledání čtenáře.

| A | Hledat - | Výpůjčka <del>-</del>                     | Katalogizace <del>-</del> | Akvizice - | Rezervace zdrojů <del>-</del> | Administrace - |
|---|----------|-------------------------------------------|---------------------------|------------|-------------------------------|----------------|
|   | Hledat   | čtenáře<br>at jednotku podl<br>v katalogu | e čárového kódu           |            |                               |                |

- 2. Stránka obsahuje možnosti vyhledávání z následujících polí.
  - 1. Příjmení
  - 2. Křestní jméno
  - 3. Prostřední jméno
  - 4. Klíčová slova jména

| Půjčit   | Výpůjčky | Rezervace     | Poplatky | Zprávy      | Upravit | Ostatní 👻    |        |   | Vyhledat čtenáře |
|----------|----------|---------------|----------|-------------|---------|--------------|--------|---|------------------|
| Příjmení |          | Křestní jméno | Prost    | řední jméno | klíčová | á slova jmén | Hledat | 0 |                  |

- 3. Vedle tlačítka **Hledat** se nachází tlačítko s šipkou. Po kliknutí na něj se Vám zobrazí další pole pro vyhledávání.
  - 1. Čárový kód
  - 2. Alias
  - 3. Uživatelské jméno
  - 4. E-mail
  - 5. Číslo dokladu
  - 6. Telefon
  - 7. Ulice 1
  - 8. Ulice 2
  - 9. Město / obec
  - 10. Stát
  - 11. PSČ
  - 12. Skupina oprávnění
  - 13. Datum narození rok
  - 14. Datum narození měsíc
  - 15. Datum narození den
  - 16. Databázové ID
- 4. Pokud chcete zahrnout do vyhledávání i neaktivní čtenáře, klikněte na zaškrtávací pole **Zahrnout neaktivní?**.

| Půjčit Výpůjčky    | Rezervace Po       | platky Zprávy I    | Upravit Ostatní <del>•</del> |                     |   | Vyhledat čte |
|--------------------|--------------------|--------------------|------------------------------|---------------------|---|--------------|
| Příjmení           | Křestní jméno      | Prostřední jméno   | Klíčová slova jmén           | Hledat              | 0 |              |
| Čárový kód         | Alias              | Uživatelské jméno  | E-mail                       | Vymazat formulář    |   |              |
| Číslo dokladu      | Telefon            | Ulice 1            | Ulice 2                      | Město / obec        |   |              |
| Stát               | PSČ                | Skupina oprávnění  | CONS                         | Zahrnout neaktivní? |   |              |
| Datum narození - r | Datum narození - r | Datum narozeni - c | Databázové ID                |                     |   |              |

#### Poznámky:

- Vyhledávejte skrze jedno pole nebo využijte více polí pro přesnější výsledek.
- Zkracujte vyhledávaná slova pro více výsledků.
- Vyhledávání si nevšímá diakritických znamének, apostrofů, pomlček a čárek.
- Při vyhledávání podle data narození vyhledání dvou číslic, např. "15" zobrazí všechny roky, v kterých se tato dvojčíslice nachází (2015,1915,..). Pro vyhledání přesného roku použijte všechny čtyři číslice. Podobně vyhledání reaguje na čísla dnů a měsíců, tj. "1" (či "01") vyhledá lednová data narození, "12" prosincová apod.

Pro načtení požadovaného čtenáře klikněte na jeho řádek na stránce s výsledky hledání. Vlevo se zobrazí souhrnný přehled informací o čtenáři.

| Dvořák, Jan             |                    | Půjčít Výpůjčky    | (0) Rezer   | vace (0 / | 0) Poplatł    | y (0 Kč) | Zprávy Uprav          | vit Os  | statní 🖣       |        |          |          | Vyhled     | at čtenáře |
|-------------------------|--------------------|--------------------|-------------|-----------|---------------|----------|-----------------------|---------|----------------|--------|----------|----------|------------|------------|
| Profil                  | Studenti - interní | d                  | Křestní jmé | no        | Prostřední jr | néno     | Klíčová slova jmér    |         | Hledat         | t      | 0        |          |            |            |
| Domovská<br>knihovna    | TEST-LIB           | Čárový kód         | Alias       |           | Uživatelské   | méno     | E-mail                | Vyma    | izat for       | rmulář |          |          |            |            |
| Přístup k síti          | Filtrováno         | Čísla dokladu      | Tolofon     |           | Lilico 1      |          | Lillion Q             | Monto   | Labor          |        |          |          |            |            |
| Datum narození          |                    |                    | Telefon     |           | Unce 1        |          | Ulice 2               | Mesto   | o robec        | C .    |          |          |            |            |
| Poslední<br>aktivita    |                    | Stát               | PSČ         |           | Skupina opr   | ávnění   | CONS                  | Zahr    | nout<br>tivní? |        |          |          |            |            |
| Naposledy aktualizováno | 30.11.2018         | Datum narození - I | Datum naro  | zení - I  | Datum naro    | eni - (  | Databázové ID         |         |                |        |          |          |            |            |
| Datum<br>vytvoření      | 30.11.2018         | Výsledky hledání   | čtenáře     |           |               |          |                       | 144     | 44             | hh     | Ďádk     | (1) 25 - | Strana 1 - |            |
| Platnost                | 30.11.2019         |                    |             | Pridat d  | to skupiny-   | Sloud    | tit ctenare           | Ind     | -              |        | Raun     | (u 25 +  | Strana 1 + | •          |
| registrace do           |                    | č. 📃 Kontaktní:U   | i Vvtvořeno | Domovs    | ká kiDatum n  | aroz Pro | střední inKřestní imé | n Příim | ení            | Pr     | ofil     | Průka    | z ID       | ,          |
| Nezaplaceno             | 0 Kč               | 1 🔲 Cihlová 16     | 2018-10-1   | TEST-LI   | B 31.12.19    | 98       | Ondřej                | Dvaná   | ctý            | Běžn   | í uživ   | ctenar-0 | 004 2228   |            |
| Výpůjčky                | 0                  | 2 🕑 Knihovnick.    | . 2018-11-3 | TEST-LI   | B 05.11.19    | 92       | Jan                   | Dvořál  | (              | Stude  | enti - i | 844004   | 48 2241    |            |
| S uplynulou<br>Ihůtou   | 0                  |                    |             |           |               |          |                       |         |                |        |          |          |            |            |
| Dlouhodobě<br>nevrácené | 0                  |                    |             |           |               |          |                       |         |                |        |          |          |            |            |
| Údajně vráceno          | 0                  |                    |             |           |               |          |                       |         |                |        |          |          |            |            |

Po kliknutí na tlačítko Vyhledání čtenáře vpravo nahoře můžete v hledání čtenářů pokračovat.

## Čtenářské konto

https://eg-wiki.osvobozena-knihovna.cz/

Při orientaci ve čtenářském kontě se řiďte záložkami v jeho horní části.

| Půjčit | Výpůjčky (0) | Rezervace (0 / 0) | Poplatky (0 Kč) | Zprávy | Upravit | Ostatní 👻 |
|--------|--------------|-------------------|-----------------|--------|---------|-----------|
|--------|--------------|-------------------|-----------------|--------|---------|-----------|

3/4

- Půjčit V této založce lze nalezenému čtenáři rovnou půjčit vybraný dokument. Stačí jen do
  příslušné řádky načíst či vepsat čárový kód dokumentu a kliknout na tlačítko Potvrdit.
- Výpůjčky Zde se zobrazí seznam vypůjčených dokumentů čtenáře. Záložka se dále dělí na Vypůjčené exempláře, Jiné/speciální výpůjčky a Nekatalogizované výpůjčky.
- **Rezervace** Zobrazí se seznam rezervací daného čtenáře. Dále se dělí na **Aktivní rezervace** a **Naposledy zrušené rezervace**.
- **Poplatky** Tato záložka ukazuje případný dluh čtenáře vůči knihovně. Lze si zobrazit historii poplatků a především zde lze poplatek přijmout pomocí speciálního formuláře. Je možné vybrat způsob platby (hotově, šekem, platební kartou, prací, ze zálohy, věcnou náhradou nebo lze dluh prominout).
- Zprávy Zobrazuje historii zpráv pro čtenáře. Dále se dělí na Pokuty/zprávy generované personálem a Archivované blokace/zprávy.
- Upravit Umožňuje upravit údaje o čtenáři. Postup je podrobněji popsán v manuálu Editace údajů o čtenáři.
- Ostatní Po kliknutí nabízí následující možnosti:
  - Zobrazit upozornění a zprávy
  - Poznámky
  - Spuštěné události/upozornění
  - Centrum zpráv
  - Statistické kategorie
  - Průzkumy
  - Detaily člena skupiny
  - Editor uživatelských oprávnění
  - Testovat heslo
  - Akviziční požadavky čtenářů
  - Rezervace zdrojů: Zrušit nebo potvrdit rezervaci
  - $\circ\,$  Rezervace zdrojů: Vyzvednout rezervované zdroje
  - $\circ\,$  Rezervace zdrojů: Vrátit rezervované zdroje
  - Zcela vymazat data účtu

## Načtení posledního čtenáře

### Nastavení

 Tato funkce musí být nastavena v Library Settings Editor (Nastavení knihovny). Lze se do něj dostat přes Administrace → Lokální administrace → Library Settings Editor (Nastavení knihovny). Příslušný řádek má název Počet posledních čtenářů, které lze načíst a nachází se ve skupině Výpůjčka.

| dicates I   | the setting is | not inherited | I from the parent org unit at run time                                                                 |         |          |
|-------------|----------------|---------------|----------------------------------------------------------------------------------------------------|---------|----------|
| Edit        | History        | Group         | Setting                                                                                                | Context | Value    |
| Edit        | History        | Výpůjčka      | Potlačit skupiny přeprav nesouvisející s rezervacemi                                                   |         |          |
| Edit        | History        | Výpůjčka      | Použít status Ztraceno a zaplaceno                                                                     | CONS    | True     |
| Edit        | History        | Výpůjčka      | Počet posledních čtenářů, které lze načíst                                                             |         |          |
| <u>Edit</u> | History        | Výpůjčka      | Prodleva statusu Rezervace k vyzvednutí                                                                |         |          |
| <u>Edit</u> | History        | Výpůjčka      | Prominout pokudty při půjčování dlouhodobě nevrácené jednotky, když je potlačeno varování k exempláří? |         |          |
| <u>Edit</u> | History        | Výpůjčka      | Prominout pokuty při půjčování ztracené jednotky když je potlačeno upozornění k exempláří?             |         |          |
| <u>Edit</u> | History        | Výpůjčka      | Při prezenční výpůjčce zobrazit varování jako vrácení související s umístěním exempláře                |         |          |
| <u>Edit</u> | History        | Výpůjčka      | Při prezenční výpůjčceí zobrazit upozornění související s exemplářem                                   |         |          |
| <u>Edit</u> | History        | Výpůjčka      | Při sloučení čtenářp smazat čárové kódy                                                                |         |          |
| <u>Edit</u> | History        | Výpůjčka      | Při vracení potlačit vyskakovací dialogové okno.                                                       |         |          |
| <u>Edit</u> | History        | Výpůjčka      | Při vácení zrušit naúčtované poplatky za dlouhodobě nevrácené                                          |         |          |
| <u>Edit</u> | History        | Výpůjčka      | Při žádosti o nastavení nového hesla požadovat odpovídající e-mailovou adresu                          |         |          |
| <u>Edit</u> | History        | Výpůjčka      | Registrace čtenáře: Klonování čtenáře připojí kopil adresy                                             | CONS    | True     |
| <u>Edit</u> | History        | Výpůjčka      | Sloučení čtenářů deaktivuje čtenářský průkaz                                                           | CONS    | True     |
| <u>Edit</u> | History        | Výpůjčka      | Smazání adresy při sloučení čtenářů                                                                    |         |          |
| Edit        | History        | Výpůjčka      | Status exempláře pro chybějící kusy.                                                                   | CONS    | Postrádá |

- 2. Po kliknutí na tlačítko *Edit* (v řádku úplně vlevo) lze provést potřebné nastavení.
  - Hodnota nula (0) v řádku Value znamená, že nemůže být načten žádný z nedávných čtenářů.
  - Hodnota vyšší než 1 znamená, že personál knihovny bude schopen načíst více nedávných čtenářů skrze menu Výpůjčka → Načíst poslední čtenáře.
  - Výchozí hodnota je zde 1 pro zpětnou kompatibilitu (je možné použít položku Výpůjčka → Načíst poslední čtenáře).

#### Zobrazení

- Jakmile je v nastavení knihovny nastaveno číslo vyšší než 1, objeví se pod volbou Načíst posledního čtenáře v rozbalovacím menu možnost Načíst poslední čtenáře (přístup skrze menu nahoře na hlavní stránce: Výpůjčka → Načíst poslední čtenáře).
- Po kliknutí se objeví tabulka se seznamem posledních čtenářů, zobrazenými v aktuální relaci skrze Vaší pracovní stanici. Délka seznamu je limitována hodnotou nastavenou v **Nastavení** knihovny. Pokud jste předtím nepracovali s žádnými čtenářskými konty, tabulka zobrazí hlášku "Žádné položky k zobrazení".

From: https://eg-wiki.osvobozena-knihovna.cz/ - **Evergreen DokuWiki CZ** Permanent link: https://eg-wiki.osvobozena-knihovna.cz/doku.php/uisk:vyhledani ctenare?rev=154401652

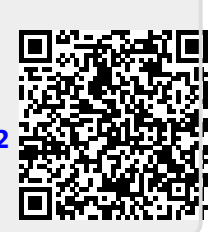

Last update: 2018/12/05 14:28